## **Testing USB to Serial connection**

NOTE: TechniCAL does not support the use of a USB to Serial Adapter. However, the following instructions should help to establish a CALSoft 5 connection to CALPlex if you chose to use a USB to Serial Port Adapter.

- 1. Connect CALPlex to your computer and make sure the CALPlex is powered on.
- 2. Launch CALSoft 5 and go to the Preferences selection on the main form

| CALSoft      |                                   |                           |                                  |                      |                                             | - 8 X |
|--------------|-----------------------------------|---------------------------|----------------------------------|----------------------|---------------------------------------------|-------|
| CALSoft-Home |                                   |                           |                                  |                      |                                             |       |
|              |                                   |                           |                                  | L                    |                                             |       |
|              |                                   | GAL                       | _201                             |                      |                                             |       |
|              |                                   |                           |                                  |                      |                                             |       |
|              |                                   |                           |                                  |                      |                                             |       |
|              | Collect E                         | lata                      | a Evalu                          |                      | Deviations                                  |       |
|              |                                   |                           |                                  |                      |                                             |       |
|              |                                   |                           |                                  |                      | <b>B</b>                                    |       |
|              |                                   |                           |                                  |                      |                                             |       |
|              | Heat Penetration T                | emperature Distribution   | Set a Process                    | Set a CUT/V          | ent Deviation                               |       |
|              | 🗋 New 📴 Open 📗                    | Quick Ball 🗔 Edit         | t Recent Proce                   | sses                 |                                             |       |
|              | A PROCAL # HP Process Se          | t Processor Pro           | oduct Contai                     | er Cont Dime         | nsions Retort                               |       |
|              | 1. 4834 5/20/2010<br>11:34:07 AM  |                           |                                  |                      | Horizontal-<br>Steam/Air                    |       |
|              | 2. 4832                           | Del Monte Foods Tu<br>Ch  | mip Greens<br>opped 3/8" Can-Sil | gan 300x407          | Horizontal-<br>Steam-Retort #16             |       |
|              | 3. 4830 5/18/2010<br>4:44:32 PM   |                           | HST-M<br>Descrip                 | y<br>iion 300×201    | Pasteurizer Tunnel-<br>Hot Water<br>Cascade |       |
|              | 4. 4831 5/18/2010<br>4:51:59 PM   |                           |                                  |                      | Horizontal-Steam                            |       |
|              | 5. 4833 5/20/2010<br>11:05:50 AM  |                           |                                  |                      | Horizontal-Steam                            |       |
|              |                                   |                           |                                  |                      |                                             |       |
|              | Current Database Location:C:\sour | e\CALSoft\CALSoft\CALSoft | 5\CALSoft\CALSoft\bin\x8         | 6\Debug\Data\ProCAL5 | mdb                                         |       |
|              | CALSoft Help 🕆                    | Customize                 | * Technical Su                   | pport 🛠              | CALSoft Utilities                           |       |
|              | Search for Help On                | Preferences               | Technical Supp                   | ort Request Form     | Email CALSoft File                          |       |
|              | CALSoft Overview                  | Create CritiCAL Template  | CALPlex Diagr                    | ostic Report         | Check for Update                            |       |
|              | Moode CAESOIT                     | Create Calibration File   | CALSOIC SUPP                     | at website           | oninskal CALSUIT                            |       |

3. From the Preferences form select the Collect Tab. Then select the Detect button. This should recognize the CALPlex box. If it does not please set the COM Port value to 1 and then select the Detect, if that does not detect change the COM Port text box to 2 and attempt to detect continue with this until you have reached 10.

| The second second secon | es I III III III III III III III III III                                                 |
|----------------------------------------------------------------------------------------------------|------------------------------------------------------------------------------------------|
|                                                                                                    |                                                                                          |
| CALSoft Setup<br>Collect                                                                                                    | COM Port 2 Detect Beep During Data Collection?                                           |
| Process Factors<br>Plotting<br>Printing                                                                                                    | Delay the Start of Data Delay Time 00:00:00                                              |
| User Info<br>Special Information Labels                                                                                                    | Default Ref Temp for Calibration 121.11                                                  |
|                                                                                                    | Log Entries Labels                                                                       |
|                                                                                                    | Log 01 MIG Log 04 FLOW RATE                                                              |
|                                                                                                    | Log 02 CHART Log 05                                                                      |
|                                                                                                    | Log 03 PRESSURE Log 06                                                                   |
|                                                                                                    | Log Entry Reminder                                                                       |
|                                                                                                    | Reminder to Add Log Entries<br>during Data Collection?<br>Log Entry Reminder<br>Interval |
|                                                                                                    |                                                                                          |
|                                                                                                    | OK                                                                                       |

4. Advanced Suggestion--- If the system still will not connect launch Control Panel |System go to the Hardware Tab and select the Device Manager button. Go to the Ports (COM & LPT)

| 🚇 Device Manager                                                                                                    |  |
|----------------------------------------------------------------------------------------------------|--|
| File Action View Help                                                                                                    |  |
|                                                                                                    |  |
| Bluetooth Devices     Computer     Computer     Disk drives     Dislay adapters     Dislay adapters |  |
| PCMCIA adapters     Ports (COM & LPT)     Ports (COM & LPT)     Ports (COM3)     Communications Port (COM1)     ECP Printer Port (LPT1)     Processors                                                                                                    |  |

If your Communications Port is higher than 4 select the Communications Port item and select the Right Click go to Properties. Select the Advanced button and then Change to COM 1 through COM 4 or as low a COM # as possible.

| Communications Port (COM1) Properties          |                                                                                                    |
|------------------------------------------------|----------------------------------------------------------------------------------------------------|
| General Port Settings Driver Details Resources |                                                                                                    |
| Bits per second: 9600                          |                                                                                                    |
| Data bits: 8                                   |                                                                                                    |
| Parity: None                                   |                                                                                                    |
| Stop bits: 1                                   |                                                                                                    |
| Flow control: None                             | Advanced Settings for COM1                                                                                                    |
| Advanced Restore Defaults                      | Use FIFD buffers (requires 16550 compatible UART) OK Select lower settings to correct connection problems. Cance Select higher settings for faster performance. |
|                                                | Receive Buffer: Low (1) Default                                                                                                    |
|                                                | Transmit Buffer: Low (1) 🗍 High (16) (16)                                                                                                    |
| OK Cancel                                      | COM Port Number: COM1                                                                                                    |

5. Now return to step 3 and enter the port # in the box, then click 'Detect". CALSoft should detect the CALPlex datalogger on the COM Port you entered.